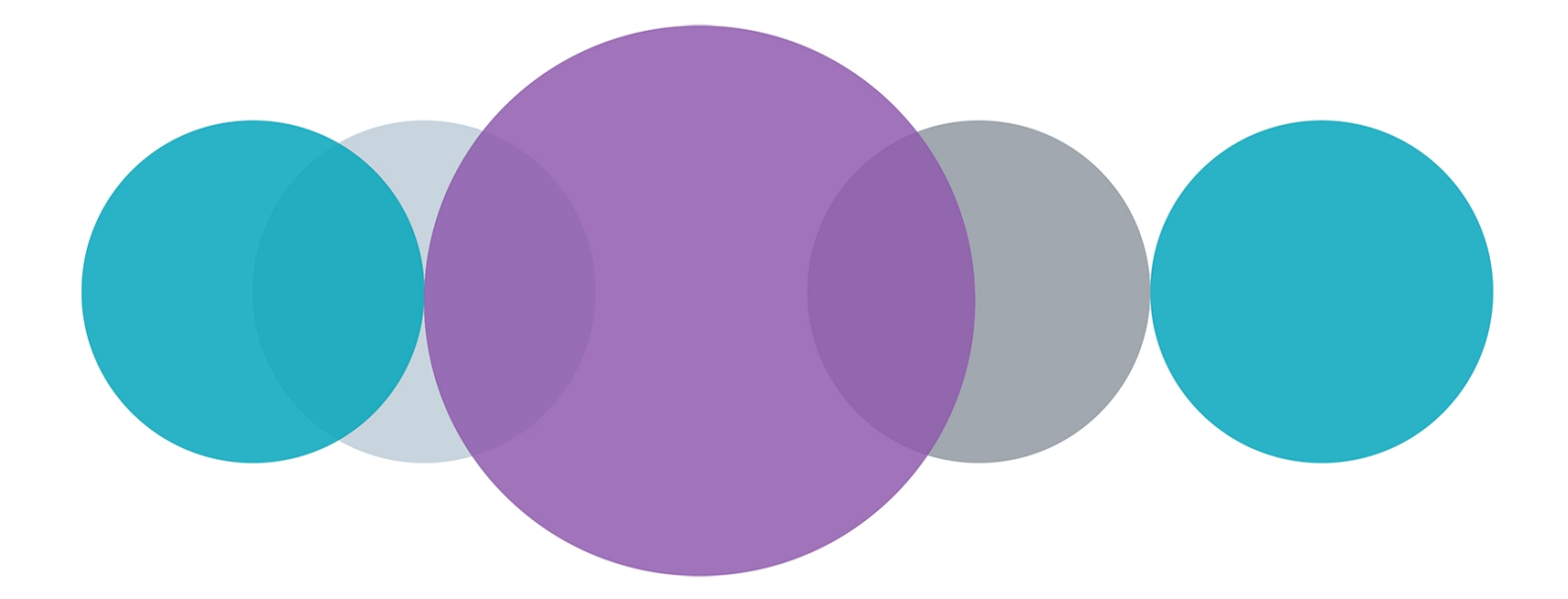

# ClonePix<sup>™</sup> 2

# Clone Picking Software Version 1.6

# **Software Installation Guide**

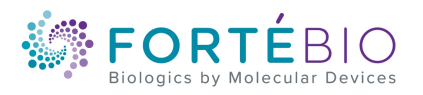

5054890 C May 2019 This document is provided to customers who have purchased Molecular Devices equipment, software, reagents, and consumables to use in the operation of such Molecular Devices equipment, software, reagents, and consumables. This document is copyright protected and any reproduction of this document, in whole or any part, is strictly prohibited, except as Molecular Devices may authorize in writing.

Software that may be described in this document is furnished under a non-transferrable license. It is against the law to copy, modify, or distribute the software on any medium, except as specifically allowed in the license agreement. Furthermore, the license agreement may prohibit the software from being disassembled, reverse engineered, or decompiled for any purpose.

Portions of this document may make reference to other manufacturers and/or their products, which may contain parts whose names are registered as trademarks and/or function as trademarks of their respective owners. Any such usage is intended only to designate those manufacturers' products as supplied by Molecular Devices for incorporation into its equipment and does not imply any right and/or license to use or permit others to use such manufacturers' and/or their product names as trademarks. Each product is shipped with documentation stating specifications and other technical information. Molecular Devices products are warranted to meet the stated specifications. Molecular Devices makes no other warranties or representations express or implied, including but not limited to, the fitness of this product for any particular purpose and assumes no responsibility or contingent liability, including indirect or consequential damages, for any use to which the purchaser may put the equipment described herein, or for any adverse circumstances arising therefrom. The sole obligation of Molecular Devices and the customer's sole remedy are limited to repair or replacement of the product in the

event that the product fails to do as warranted.

#### For research use only. Not for use in diagnostic procedures.

The trademarks mentioned herein are the property of Molecular Devices, LLC or their respective owners. These trademarks may not be used in any type of promotion or advertising without the prior written permission of Molecular Devices, LLC.

#### Patents: http://www.moleculardevices.com/patents

Product manufactured by Molecular Devices, LLC. 3860 N. First Street, San Jose, California, 95134, United States of America. Molecular Devices, LLC is ISO 9001 registered. ©2019 Molecular Devices, LLC. All rights reserved.

# CE

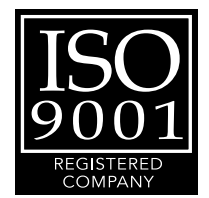

# Chapter 1: Installing ClonePix 2 Software

The ClonePix<sup>™</sup> 2 Clone Picking Software controls the ClonePix<sup>™</sup> 2 Mammalian Colony Picker. This document describes how to install the software for the first time.

The following topics are included in this document:

- Computer System Requirements on page 3
- For 32-Bit Systems on page 4
- For 64-Bit Systems on page 10
- Installing Microsoft DirectX (Nov 2007) on page 21
- Installing the ClonePix 2 Software on page 22
- Updating the System Firmware on page 22
- Obtaining a License for the Software on page 23
- Loading the ClonePix 2 Standard Configuration on page 27
- Obtaining Support on page 29

#### **Computer System Requirements**

The ClonePix 2 Software requires the following computer specifications:

#### **Table 1-1: Computer System Requirements**

| Item              | Description                                      |
|-------------------|--------------------------------------------------|
| Operating system  | Windows 10, 64-bit<br>Windows 7, 32-bit          |
| Memory            | 4 GB RAM or more                                 |
| Data Connection   | 10/100 Ethernet port                             |
| Camera Connection | SBIG: USB 2.0 port<br>Basler Pylon: USB 3.0 port |

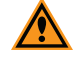

**CAUTION!** Do Not replace the computer operating system with one of your own computers. The computer supplied with your system includes hardware components specifically configured to control your instrument.

## For 32-Bit Systems

# Installing the Digi PortServer TS

**Note:** The following procedures are for 32-bit systems only.

- 1. Plug in the Ethernet cable.
- 2. In the installation files folder that you downloaded to the system computer, navigate to the **Drivers > Digi** folder.
- 3. Right-click on setup.exe, and then select Properties.
- 4. Click the **Compatibility** tab, then select **Run this program in compatibility mode for**, then select **Windows XP (Service Pack 3)**, and then click **OK**.

| 💀 setup.exe Properties 📃 🔀                                                                                                    |
|----------------------------------------------------------------------------------------------------|
| General Compatibility Details                                                                                                    |
| If you have problems with this program and it worked correctly<br>on an earlier version of Windows, select the compatibility mode<br>that matches that earlier version.<br><u>Help me choose the settings</u> |
| Compatibility mode                                                                                                    |
| Run this program in compatibility mode for:                                                                                                    |
| Windows XP (Service Pack 3)                                                                                                    |
| Settings                                                                                                    |
| Run in 256 colors                                                                                                    |
| Run in 640 x 480 screen resolution                                                                                                    |
| Disable visual themes                                                                                                    |
| Disable desktop composition                                                                                                    |
| Disable display scaling on high DPI settings                                                                                                    |
| Privilege Level                                                                                                    |
| Run this program as an administrator                                                                                                    |
| Change settings for all users                                                                                                    |
| OK Cancel Apply                                                                                                    |

5. Double-click the **setup.exe** file to install the driver.

- 6. On the first installer dialog, select the following:
  - Operating System—Microsoft Windows
  - Hardware—PortServer TS
  - Software—RealPort

And then click Install Software.

| 🔹 Access Resource CD Digi Software | and Drivers          | <b>-</b> - ×                             |
|------------------------------------|----------------------|------------------------------------------|
| Eile OS Hardware Software Activ    | on Links             |                                          |
| www.digi.com                       |                      |                                          |
|                                    |                      |                                          |
|                                    | SUICE Diai Cath      | rano and Drivers                         |
| UICT ICSC                          |                      | vare and Drivers                         |
| Produ                              | cts Supported        | State of the second second second second |
| "h filent                          | AccelePort Family    | ClassicBoard                             |
|                                    | DataFire SYNC        | • Digi Neo                               |
| Links                              | • EtherLite          | • Digi One IA RealPort                   |
| Documentation                      | SCSI Terminal Server | • Digi One IA Modem                      |
| Register Your<br>Product On-Line   | PortServer II        | Digi One RealPort                        |
| About Amore                        | PortServer TS Family | 이는 이는 것을 물려졌다. 이는 것이 좋아 있는 것이 같아요.       |
| Resource CD                        | State States States  |                                          |
|                                    |                      |                                          |
|                                    | Operating System 🔤   | crosoft Windows XP                       |
|                                    |                      |                                          |
|                                    | naraware Po          | itserver i s                             |
|                                    | Software Re          | alPort 💌                                 |
|                                    |                      |                                          |
|                                    |                      |                                          |
|                                    | Install<br>Software  | Release Notes                            |
|                                    |                      |                                          |

7. Select Add a New Device, and then click Next.

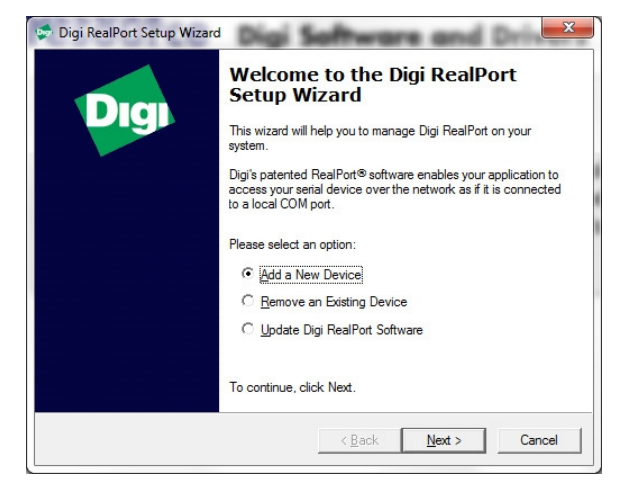

8. The **PortServer TS 4** should be listed, select it and click **Next**, otherwise contact Technical Support.

| Devices found on your r | network:          |                 |
|-------------------------|-------------------|-----------------|
| IP Address /            | MAC Address       | Model           |
| 20169.254.1.50          | 00:40:9D:36:8E:1D | PortServer TS 4 |
|                         |                   |                 |

9. For the Start COM port number, select COM9, and then click Next.

| <u>S</u> tart:             | СОМ  | 9 🔽                    |  |  |  |
|----------------------------|------|------------------------|--|--|--|
| Port 1<br>Port 2<br>Port 3 | mes: | COM9<br>COM10<br>COM11 |  |  |  |
| Port 4                     |      | COM12                  |  |  |  |
|                            |      |                        |  |  |  |

10. When installation ends, click Finish.

| Digi RealPort Setup Wizard | Congratulations!<br>You have successfully completed the Digi RealPort Setup<br>Wizard. Your device is installed and ready to use. |
|----------------------------|----------------------------------------------------------------------------------------------------|
|                            | To close this wizard, click Finish.                                                                                               |
|                            | < <u>B</u> ack <b>Finish</b> Cancel                                                                                               |

# Installing the SBIG ST-3200 Camera

- **Note:** The following procedures are for 32-bit systems only.
- 1. In the installation files folder that you downloaded to the system computer, navigate to the **Drivers > SBIG ST-3200 > SetupDriverChecker1r50B7** folder.
- 2. Double-click the **SetupDriverChecker.exe**file to install the driver checker.
- 3. When the **SBIG Driver Checker** dialog appears, click **Next** for all of the checker dialog steps that have a **Next** button.

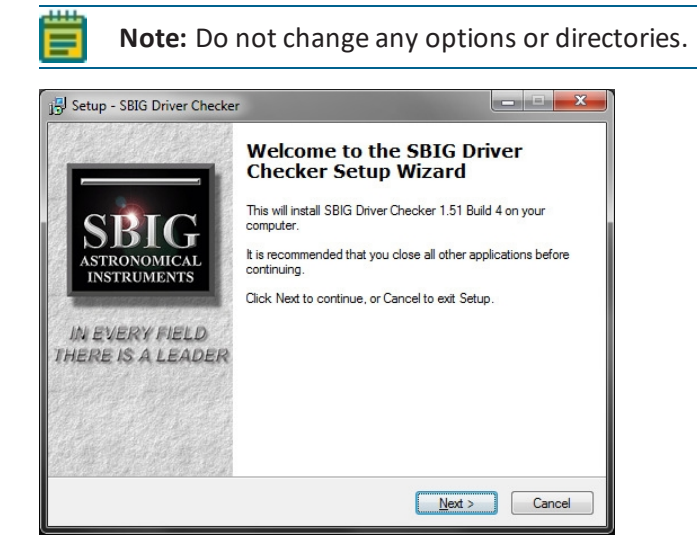

4. On the last checker installation screen, select Launch SBIG Driver Checker, and then click Finish.

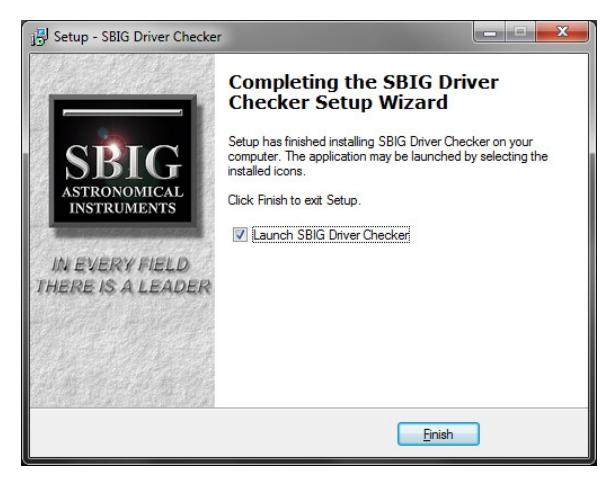

5. When the **DriverChecker wants to know** message appears, click, **No** to continue.

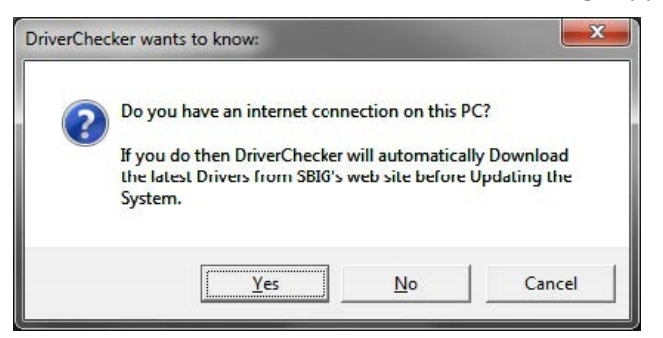

6. Verify at the end of the installation that all of the drivers are listed as current, otherwise contact Technical Support.

|                                                   | SBIG Driver (<br>Hit the About/He                                  | Checker Utili<br>lp button fo:                | ty<br>r Help                       | Done         |
|---------------------------------------------------|--------------------------------------------------------------------|-----------------------------------------------|------------------------------------|--------------|
| Currently In<br>Driver Name                       | stalled Drivers<br>Version                                         | Date                                          | Current                            | About/Help   |
| sbigudrv.dll                                      | 4.43 Build 5                                                       | 02-15-05                                      | Yes                                | Download     |
| sbigudrv.sys                                      | 4.06                                                               | 08-23-02                                      | Yes                                |              |
| sbiguldr.sys                                      | 1.41                                                               | 11-04-04                                      | Yes                                | Update       |
| sbiglldr.sys                                      | 1.08                                                               | 02-03-05                                      | Yes                                |              |
| sbigfldr.sys                                      | 1.09                                                               | 02-15-05                                      | Yes                                |              |
| sbigusbe.sys                                      | 1.1                                                                | 09-05-03                                      | Yes                                | Sel IISB Dru |
| Note: Just bec<br>drivers<br>To be su<br>with our | ause the "Curren<br>are all current<br>re you need to c<br>server. | nt" column sa<br>doesn't mean<br>lick Downloa | ys your<br>they are.<br>d to check |              |
| Status                                            |                                                                    |                                               |                                    | -            |
|                                                   |                                                                    |                                               |                                    |              |

- 7. Click **Done** to finish.
- 8. In the installation files folder that you downloaded to the system computer, navigate to the **Divers > SBIG ST-3200 > InstOps5R37** folder.
- 9. Double-click the InstOps.exe file.

- 10. When the **Setup CCDOps** dialog appears, click **Next** for all of the dialogs that have a **Next** button.
  - **Note:** Do not change any options or directories.

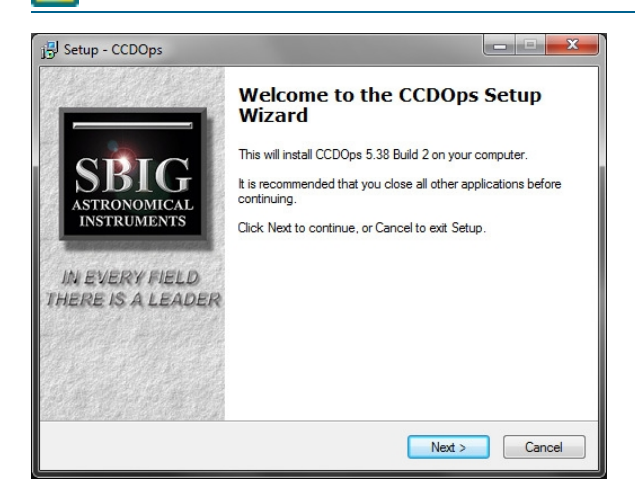

11. On the last installation screen, click **Finish**.

.....

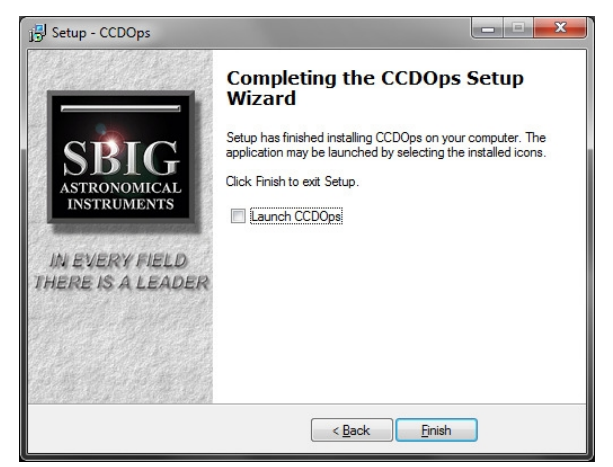

12. On the camera, plug in the USB cable, then test the camera by taking a test image with CCD Ops software.

#### For 64-Bit Systems

**CAUTION!** Two camera drivers are provided with the software installer. Only install the correct camera driver for your system. To determine which camera you have installed in your instrument, contact Molecular Devices Technical Support. See Obtaining Support on page 29.

# Installing the Digi PortServer TS

- 1. Plug in the Ethernet cable.
- 2. In the installation files folder that you downloaded to the system computer, navigate to the **Drivers > Digi** folder.
- 3. Right-click on Setup64.exe, and then select Properties.
- 4. Click the **Compatibility** tab, then select **Run this program in compatibility mode for**, then select **Windows 7**, and then click **OK**.

| 🦈 Setup64 Properties                                                                                                 | ×  |
|----------------------------------------------------------------------------------------------------|----|
| General Compatibility Digital Signatures Details                                                                     |    |
| If this program isn't working correctly on this version of Windows,<br>try running the compatibility troubleshooter. |    |
| Run compatibility troubleshooter                                                                                     |    |
| How do I choose compatibility settings manually?                                                                     |    |
| Compatibility mode<br>Run this program in compatibility mode for:                                                    |    |
| Windows 7 $\checkmark$                                                                                               |    |
| Settings<br>Reduced color mode                                                                                       |    |
| 8-bit (256) color 🗸                                                                                                  |    |
| Run in 640 x 480 screen resolution                                                                                   |    |
| Disable display scaling on high DPI settings                                                                         |    |
| Run this program as an administrator                                                                                 |    |
|                                                                                                    |    |
| Change settings for all users                                                                                        |    |
| OK Cancel Ap;                                                                                                    | ly |

5. Double-click the **setup64.exe** file to install the driver.

6. The **Digi RealPort Setup Wizard** lists the PortServer TS. Click **Next**, otherwise contact Molecular Devices Technical Support. See Obtaining Support on page 29.

| 🐲 Digi RealPort Setup Wiza                                                                                                    | rd                                                               |                               | ×      |
|----------------------------------------------------------------------------------------------------|------------------------------------------------------------------|-------------------------------|--------|
| Select Device<br>From the list below, sele<br>the list, select <device< td=""><td>ct the device you would like to n<br/>not listed&gt; and click Next.</td><td>use. If your device is not in</td><td>I)</td></device<> | ct the device you would like to n<br>not listed> and click Next. | use. If your device is not in | I)     |
| Devices found on your netw                                                                                                    | ork:                                                             |                               |        |
| IP Address                                                                                                    | MAC Address                                                      | Model                         |        |
| 169.254.100.99                                                                                                    | 00:40:9D:3F:28:8E                                                | PortServer TS 4               |        |
| Solution of listed>                                                                                                    |                                                                  |                               |        |
| Don't see your device? Click                                                                                                    | t here for help.                                                 | <u>R</u> e                    | fresh  |
|                                                                                                    | < <u>B</u> ack                                                   | : <u>N</u> ext >              | Cancel |

7. In **Starting COM**, select **COM9** from the pull-down menu and click **Finish**.

| 🦈 Digi RealPort Setup Wizard                                                             |                                                      | ×                                                      |
|------------------------------------------------------------------------------------------|------------------------------------------------------|--------------------------------------------------------|
| Describe the Device<br>Enter information for the device you w                            | vould like to use.                                   | Ì                                                      |
| Device <u>M</u> odel Name:<br>PortServer TS 4                                            |                                                      |                                                        |
| Network Settings                                                                         | COM Port Settings                                    | Device Features                                        |
| ● <u>I</u> P ○ MA <u>C</u> ○ <u>D</u> NS ○ <u>I</u> CP-L<br>169.254.100.99               | 4 <b>+</b>                                           | <ul> <li>Encryption</li> <li>Authentication</li> </ul> |
| Default Network Profile:<br>TCP: Typical Settings                                        | Starting COM:<br>COM2 ~                              |                                                        |
| RealPort TCP:       Serial UDP:         771       2101         Wait for COM open request | COM2<br>COM3<br>COM4<br>COM5<br>COM6<br>COM7<br>COM8 | Install Options                                        |
|                                                                                          | COM10<br>COM11<br>COM12<br>COM13                     | Finish Cancel                                          |

# Installing the Basler Pylon Camera Driver

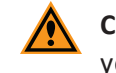

**CAUTION!** Before following these procedures, verify that this is the camera installed in your instrument. Contact Molecular Devices Technical Support. See Obtaining Support on page 29.

- In the installation files folder that you downloaded to the system computer, navigate to the Drivers > Basler\_pylon folder.
- 2. Double-click on the provided **Basler\_pylon\_5.1.0.12681.exe**file to start the installation.
- 3. When the **pylon 5** installation dialog appears, select **I agree to they pylon Terms & Conditions**, and then click **Next**.

| 5<br>BASLER                                                                           |
|---------------------------------------------------------------------------------------|
| Welcome                                                                               |
| The pylon Setup Wizard will install the pylon Camera Software Suite on your computer. |
| ✓ I agree to the pylon Terms & Conditions                                             |
|                                                                                       |
| Next Cancel                                                                           |
| Copyright © 2007-2018 Basler   All Rights Reserved   www.baslerweb.com                |

- Corright © 2007-2018 Basker | Al Rights Reserved | www.baskerweb.com
- 4. Select **Developer**, and then click **Next**.

5. Select **USB**, and then click **Next**.

| pylon 5  | ×<br>Basler <sup>9</sup>                                           |
|----------|--------------------------------------------------------------------|
|          | Interfaces                                                         |
|          | Select how your camera(s) is/are connected to the computer.        |
|          | USB GigE FireWire Camera Link                                      |
|          | You can change the interfaces any time by running the setup again. |
|          | Back Next Cancel                                                   |
| Copyrigh | t © 2007-2018 Basler   All Rights Reserved   www.baslerweb.com     |

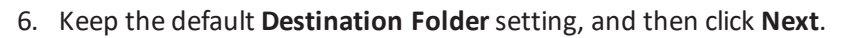

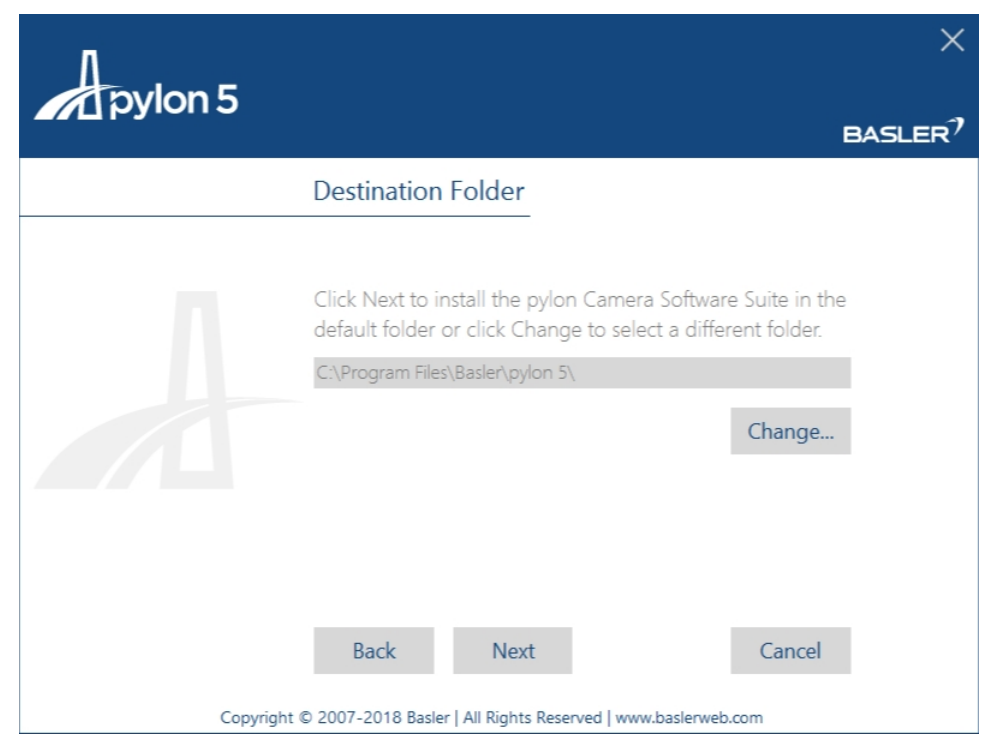

7. When the **Ready to Install** screen appears, click **Install**.

| pylon 5   |                                                             |                         | $	imes$ Basler $^{?}$ |
|-----------|-------------------------------------------------------------|-------------------------|-----------------------|
|           | Ready to Install                                            |                         |                       |
|           | Profile selected:<br>Interface(s) selected:<br>Back Install | ✓ Developer<br>✓ USB    | Cancel                |
| Convictet | © 2007 2018 Backer   All Pickter Po                         | served I wave backgroup |                       |
| Copyright | © 2007-2018 Basler   All Rights Re                          | served   www.baslerweb. | com                   |

- EASE Installation The setup wizard is now installing the pylon Camera Software Suite. Installing pylon Core Runtime Environment. Cancel Ecopright © 207-2018 Baster | Al Rights Reserved | www.basterweb.com
- 8. On the next screen, click **Yes** to start the installation.

9. When the installation finishes successfully, click **Close**.

| pylon 5 |                                                                                      | × |
|---------|--------------------------------------------------------------------------------------|---|
|         | Enjoy pylon                                                                          |   |
| _       | Your pylon Camera Software Suite has been installed successfully!                    |   |
| Λ       | For feedback about pylon, go to:<br>http://www.baslerweb.com/feedback                |   |
|         | To subscribe to the Basler newsletter, go to:<br>http://www.baslerweb.com/newsletter |   |
|         | Open the pylon Viewer                                                                |   |
|         | Open the Release Notes                                                               |   |
|         | Close                                                                                |   |
| Copyrig | nt © 2007-2018 Basler   All Rights Reserved   www.baslerweb.com                      |   |

# Installing the SBIG ST-3200 Camera Driver

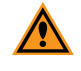

**CAUTION!** Before following these procedures, verify that this is the camera installed in your instrument. Contact Molecular Devices Technical Support. See Obtaining Support on page 29.

- In the installation files folder that you downloaded to the system computer, navigate to the Drivers > SBIG ST-3200 > SetupDriverChecker1r50B7 folder.
- 2. Double-click the **SetupDriverChecker64.exe**file to install the driver checker.

< Back Next > Cancel

3. When the **SBIG Driver Checker** dialog appears, click **Next** for all of the checker dialog steps that have a **Next** button.

Note: Do not change any options or directories.

| 🔂 Setup - SBIG 64 Bit Driver Checker 🛛 🗌                                                                                                    | ×      |
|----------------------------------------------------------------------------------------------------|--------|
| Information                                                                                                    |        |
| Please read the following important information before continuing.                                                                                                    |        |
| When you are ready to continue with Setup, click Next.                                                                                                    |        |
| SBIG 64-Bit Driver Checker Archive<br>Version 4.03 Build 4                                                                                                    | ^      |
| January 18 <sup>th</sup> , 2017                                                                                                    |        |
| This document describes the changes made to the SBIGDriverChecker64 utility program and the SBIG Drivers since they were created.                                                                                                    |        |
| EXTREMELY IMPORTANT:<br>If you're about to use an SBIG USB camera for the first time on any<br>computer please follow the directions in the "Installing USB" App Note<br>on our web site:<br>< <u>Shttp://archive.sbig.com/pdffiles/Installing64BitUSB.pdp&gt;</u> > | ~      |
| Next >                                                                                                    | Cancel |
|                                                                                                    |        |
| 🔂 Setup - SBIG 64 Bit Driver Checker 🛛 🗌                                                                                                    | ×      |
| Select Start Menu Folder<br>Where should Setup place the program's shortcuts?                                                                                                    |        |
| Setup will create the program's shortcuts in the following Start Menu folde                                                                                                    | er.    |
| To continue, dick Next. If you would like to select a different folder, dick Browse.                                                                                                    |        |
| SBIG Browse.                                                                                                    |        |
|                                                                                                    |        |

4. Deselect Create a desktop shortcut, and then click Next.

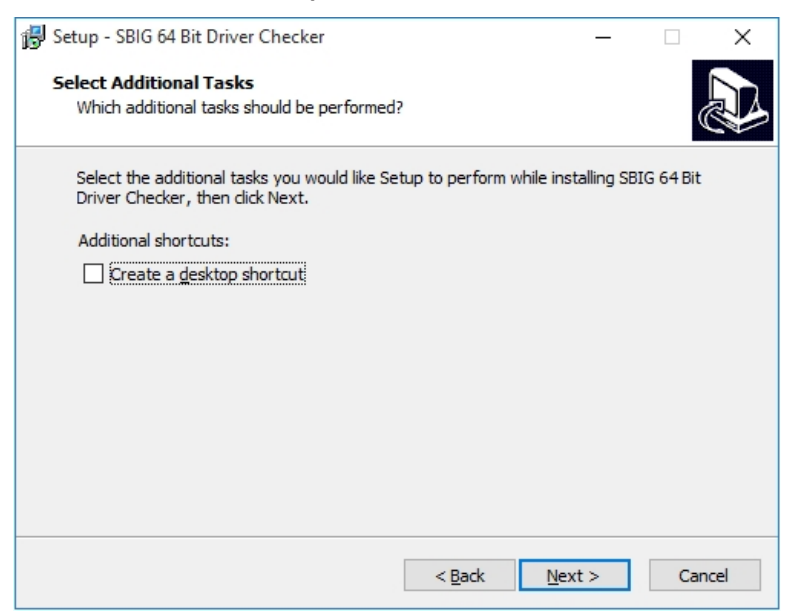

5. On the last checker installation screen, select Launch SBIG Driver Checker, and then click Finish.

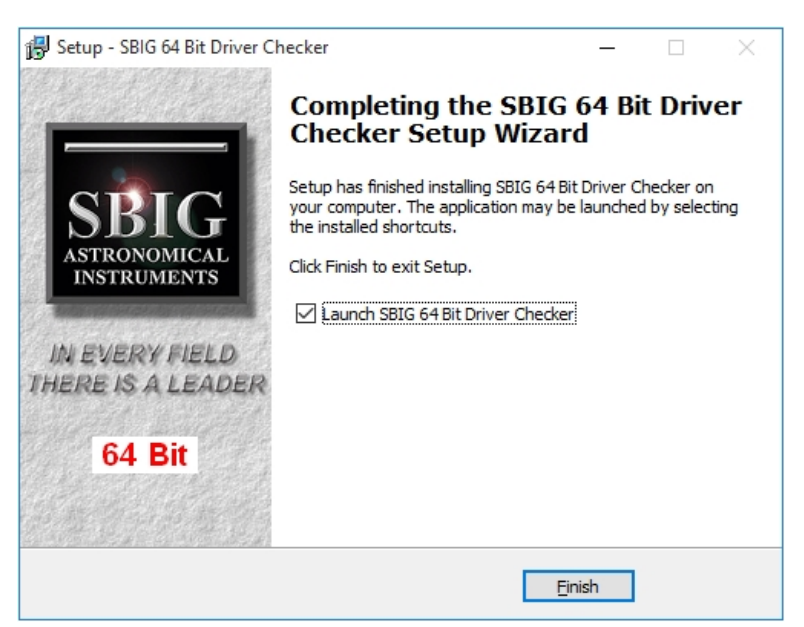

- D? SBIGDriverChecker64  $\times$ D?SBIG 64 Bit Driver Checker Utility Hit the About / Help button for Help Drivers Firmware Currently Installed Drivers Driver Name Version Date Update -----.... \_\_\_\_ \_\_\_\_\_ sbigudrv.dll Not Found sbigu64.sys Not Found sbigpcam.hex Not Found sbiglcam.hex Not Found Remove sbigfcam.hex Not Found sbigfga.bin Not Found -----Note: Be sure to hit the "Update" button regularly to make sure your drivers are all current with our latest releases. Status Idle. About/Help ReadMe Config Drv Done Debug Log
- 6. In the SBIGDriverChecker64 dialog, click Update.

7. Verify that the download is complete, and then click **Done**.

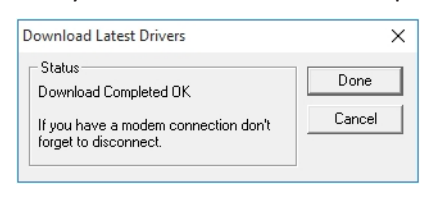

8. Click on **Update Me** button.

| eadMe Info                                                                                                    |   |
|----------------------------------------------------------------------------------------------------|---|
| SBIG 64-Bit Driver Checker Archive                                                                                                    | ^ |
| May 25 <sup>th</sup> , 2017                                                                                                    | I |
| This document describes the changes made to the SBIGDriverChecker64 utility program and the SBIG Drivers since<br>they were created.                                                                                                    |   |
| EXTREMELY IMPORTANT:<br>If you're about to use an SBIG USB camera for the first time on any computer please follow the directions in the<br>"Installing USB" App Note on our web site:                                                                                                    |   |
| < <u>http://archive.sbig.com/pdffiles/Installing64BitUSB.pdf&gt;</u> >                                                                                                    |   |
| <u>Removing older. Classic Drivers</u><br>If the 64-bit DriverChecker detects older, non-64 bit compatible drivers on your system it will offer to remove them for<br>you. Unfortunately upgrading from these older drivers to the 64-bit compatible drivers is a bit more complicated than<br>just that and once they've been removed you'll have to use the following procedure to bind these new drivers to your<br>camera(s): |   |
| <ol> <li>Use the 64-bit DriverChecker's Download and Update buttons to make sure the latest version of these 64-bit<br/>drivers are installed on your computer.</li> <li>For each type of SPIG agrees you gave compare the following stage</li> </ol>                                                                                                    | ~ |
| Update Me Don't Update Read this Important Information and decide whether you want to Update your Drivers or Not.<br>If you decide you don't then make sure you click the Don't Update button.                                                                                                    |   |

9. If the Windows Security message appears, click the Install button.

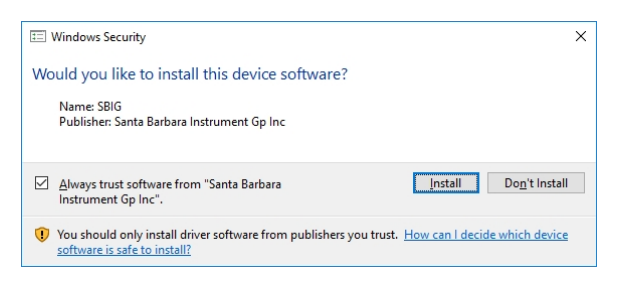

- 10. Click **Done** to continue.
- 11. In the installation files folder that you downloaded to the system computer, navigate to the **Drivers > SBIG ST-3200 > InstOps5R37** folder.
- 12. Double-click the InstOps.exe file.
- 13. When the **Setup CCDOps** dialog appears, click **Next** for all of the dialogs that have a **Next** button.

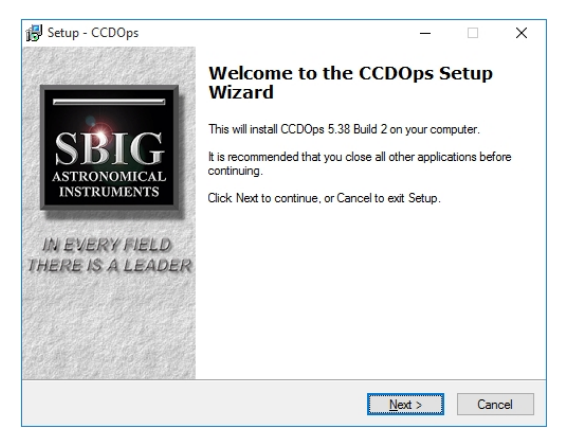

Note: Do not change any options or directories.

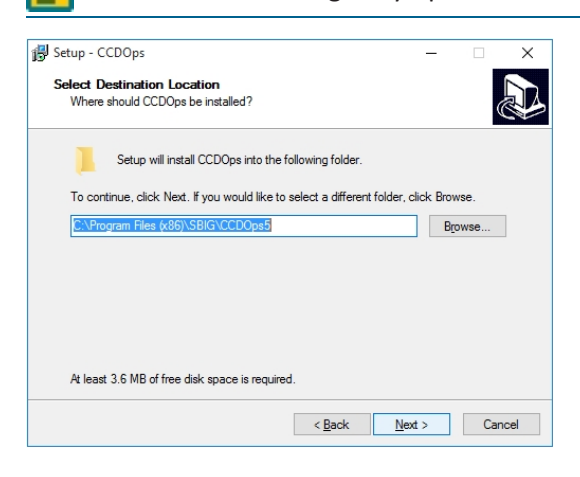

14. On the last installation screen, click **Finish**.

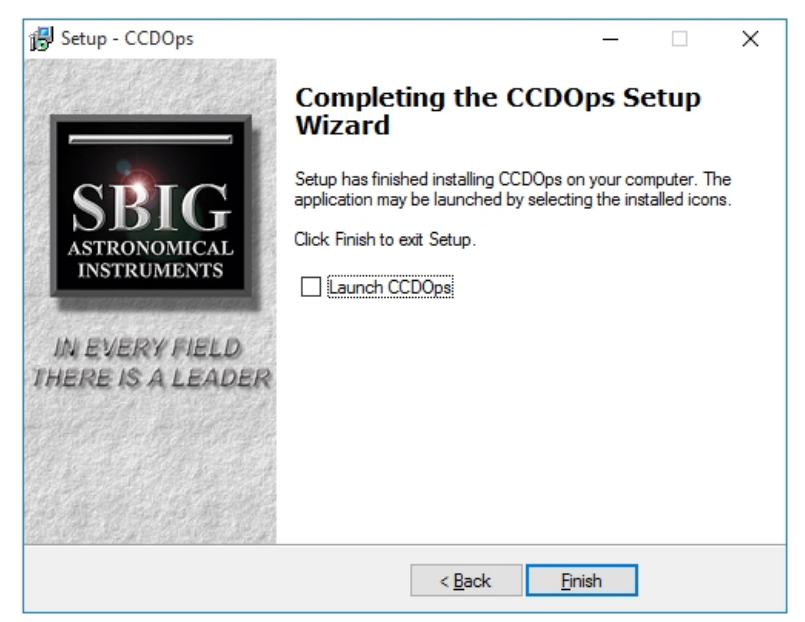

Go to the Windows Device Manager

If you see Other Devices > Unknown Device:

1. Right-click on the item and select **Update Software Driver**.

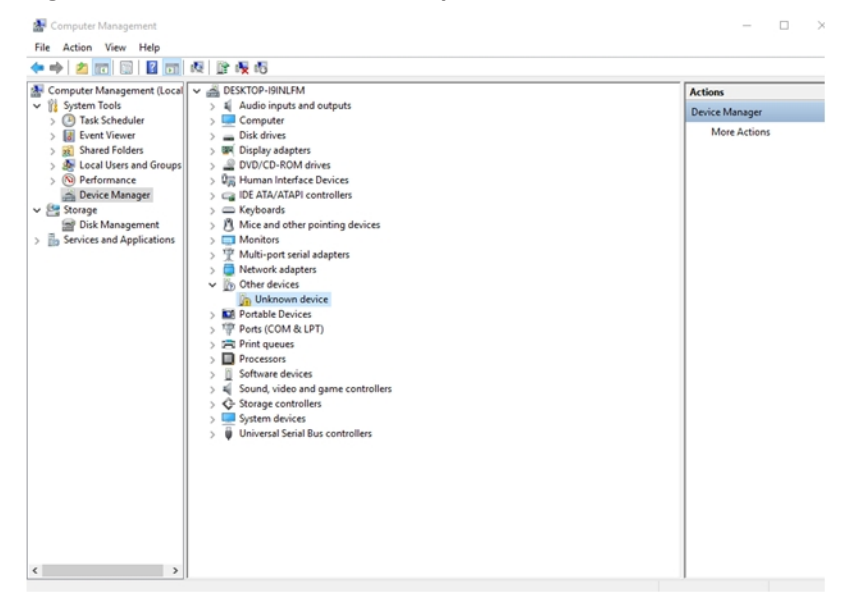

2. Select Search Automatically for updated driver software.

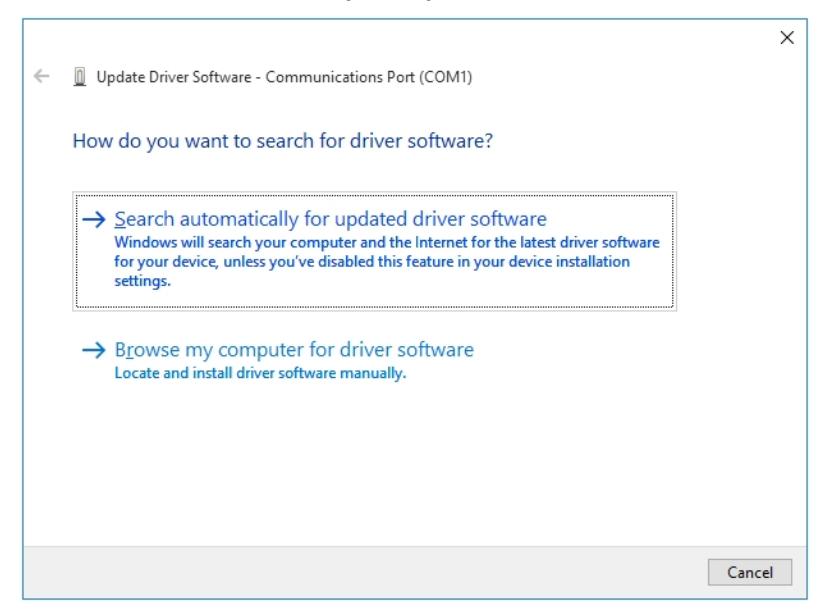

Windows should find the SBIG ST-402 Camera driver.

|   |                                                                      | $\times$ |  |
|---|----------------------------------------------------------------------|----------|--|
| ~ | Update Driver Software - SBIG ST-402 Camera Without Firmware         |          |  |
|   | Windows has successfully updated your driver software                |          |  |
|   | Windows has finished installing the driver software for this device: |          |  |
|   | SBIG ST-402 Camera Without Firmware                                  |          |  |
|   |                                                                      |          |  |
|   |                                                                      |          |  |
|   |                                                                      |          |  |
|   |                                                                      |          |  |
|   |                                                                      |          |  |

3. Click **Close** to continue.

If you have problems, contact Molecular Devices Technical Support. See Obtaining Support on page 29.

# Installing Microsoft DirectX (Nov 2007)

- 1. In the installation files folder that you downloaded to the system computer, navigate to the **Prerequisites > DirectX 9.0c (November 2007)** folder.
- 2. Double-click the **DXSETUP.exe** file.

- 3. When the **Installing Microsoft DirectX** dialog appears, select **I accept the agreement**, and then click **Next**.
- 4. Click Next.
- 5. When the installation ends, click **Finish**.

#### Installing the ClonePix 2 Software

- 1. Download the upgrade installation file to the system computer.
- 2. Double click the ClonePix 2 v.1.6.msi file to start the installation program.
- 3. Follow the on-screen instructions to finish installing the software.
- 4. Start the software and continue with Obtaining a License for the Software on page 23.

#### Updating the System Firmware

To view the current firmware version:

- 1. In the ClonePix 2 Software window, click **Tools > Configuration**.
- 2. In the Edit Configuration window, double-click Cold Fire Devices.
- 3. Under **ClonePix FL Main Board**, view the firmware version for the listing next to the green dot.
  - 🖃 💼 ClonePix FL Main Board SN:03151
    - Control Control Con
      - Location 1 {Blank Image}

The firmware should be version 1.301 or higher. If you have an older version of the firmware, contact technical support to obtain a file containing the latest version of the firmware. See Obtaining Support on page 29.

To update the firmware:

- 1. Power on the ClonePix 2 system computer and instrument.
- 2. Save the firmware-update file on the system computer.
- 3. In the ClonePix 2 Software window, click **Tools > Configuration**.
- 4. In the Edit Configuration window, double-click Cold Fire Devices.

- 5. Under **Main Board**, right-click the listing next to the red dot and then click **Update Firmware**.
  - ClonePix FL Main Board SN:00069
    - Continue ClonePix FL Main Board 1.289
    - Location 1 ClonePix FL Main Board 1.228

If there is no red dot, then right-click the listing next to the gray dot.

ClonePix FL Main Board SN:00069

Location 0 - ClonePix FL Main Board 1.228

Location 1 - {Blank Image}

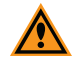

**CAUTION!** Do not update the firmware for the listing next to the green dot, since this is the version that is currently running on the system.

- 6. In the **Open** dialog, navigate to and select the firmware-update file you saved in step 1.
- 7. Click **Open** to start the firmware update.

An hourglass replaces the icon next to Main Board.

- 8. After the icon is restored next to Main Board, click Close.
- 9. Exit the software.
- 10. Turn off and restart the instrument.
- 11. Restart the software.

To confirm the updated firmware version:

- 1. In the ClonePix 2 Software window, click **Tools > Configuration**.
- 2. In the Edit Configuration window, double-click Cold Fire Devices.
- 3. Under Main Board, view the firmware version for the listing next to the green dot.
  - ClonePix FL Main Board SN:03151
     Location 0 ClonePix FL Main Board 1.301
     Location 1 {Blank Image}

The firmware should be version 1.301 or later.

#### **Obtaining a License for the Software**

The first time that you start the ClonePix 2 software after completing the installation, the software prompts you for a license.

Licensing is a two step process:

- 1. Requesting a Software License on page 24
- 2. Installing a Software License on page 26

# **Requesting a Software License**

To request a new software license:

- 1. In the license message dialog, click **Yes**.
- 2. In the license request wizard, select **Request a new license**, and then click **Next**.

| Licensing            |                                                                                                    |  |  |
|----------------------|----------------------------------------------------------------------------------------------------|--|--|
| Molecular<br>Devices |                                                                                                    |  |  |
|                      | A license has not yet been installed                                                                                                    |  |  |
|                      | This software requires a license to run. You must first generate a license<br>request file and send this to a support engineer who can then issue a new<br>license to you. |  |  |
|                      | Request a new license                                                                                                    |  |  |
|                      | Generate a license request file that a support engineer can use to<br>issue a new license.                                                                                 |  |  |
|                      | Install a license file                                                                                                    |  |  |
|                      | Install a new license file issued to you by a support engineer.                                                                                                    |  |  |
|                      |                                                                                                    |  |  |
|                      |                                                                                                    |  |  |
|                      |                                                                                                    |  |  |
|                      |                                                                                                    |  |  |
|                      | < Previous Next > Cancel                                                                                                    |  |  |

3. Enter the requested information, and then click **Next**.

| Licensing            |                                                                                                    |
|----------------------|----------------------------------------------------------------------------------------------------|
| Molecular<br>Devices | 5                                                                                                    |
| <b>,</b>             | Please provide the following details. This will help our support engineer to create a license for you. Registered User Name*: User Company/Institute Name*: Company Instrument Serial Number (optional): Notes/Comments: |
|                      | *These fields are required                                                                                                    |
|                      | < Previous Next > Cancel                                                                                                    |

4. To save the request file to a location on your computer for attaching it to an email, click **Save**.

| Licensing           |                                                                                                    |
|---------------------|----------------------------------------------------------------------------------------------------|
| Molecula<br>Devices | r<br>S                                                                                                    |
|                     | Click the 'save' button to store the license request into a file. Take note of<br>where you save the file to so that you can locate it later. |
|                     | Save                                                                                                    |
|                     |                                                                                                    |
|                     |                                                                                                    |
|                     |                                                                                                    |
|                     |                                                                                                    |
|                     | < <u>Previous</u> <u>N</u> ext > <u>C</u> ancel                                                                                               |

- 5. In the **Save the request to a file** dialog, save the file in a location where you can easily find it.
- 6. To close the wizard, click **Finish**.
- Change the LicenseRequest.req file name to a LicenseRequest.txt file, and then email it to Molecular Devices Technical Support. See www.moleculardevices.com/servicesupport.
- 8. After you receive the license file, save it on the system computer where it is easily accessible, and then install the license.

# Installing a Software License

After you receive your license from Molecular Devices Technical Support, do the following: To install a software license:

- 1. From the computer desktop, double-click the ClonePix 2 icon to start the software.
- 2. In the Licensing dialog, select Install a license file and then click Next.

| Licensing          |                                                                                                    |
|--------------------|----------------------------------------------------------------------------------------------------|
| Molecula<br>Device | r<br>s                                                                                                    |
|                    | A license has not yet been installed<br>This software requires a license to run. You must first generate a license<br>request file and send this to a support engineer who can then issue a new<br>license to you. |
|                    | Request a new license<br>Generate a license request file that a support engineer can use to<br>issue a new license.                                                                                                |
|                    | Install a license file<br>Install a new license file issued to you by a support engineer.                                                                                                    |
|                    | < <u>Previous</u> <u>N</u> ext > <u>Cancel</u>                                                                                                    |

3. Click Open.

| Licensing          |                                                                                                    | x |
|--------------------|----------------------------------------------------------------------------------------------------|---|
| Molecula<br>Device | r<br>s                                                                                                   |   |
|                    | Click the 'Open' button and locate the license file sent to you by a support<br>engineer.<br><u>Open</u> |   |
|                    |                                                                                                    |   |
|                    | < Previous Next > Cance                                                                                  |   |

- 4. In the **Select the License File to install** dialog, locate and select the license file you previously saved, and then click **Open**.
- 5. After the license file automatically installs, click **Finish**.

#### Loading the ClonePix 2 Standard Configuration

- 1. In the installation files folder that you downloaded to the system computer, navigate to the **Configuration Template** folder.
- From the Windows Start menu, double-click All Programs > Molecular Devices
   > ClonePix 2 > Configuration Backup.
- 3. In the **Fusion Configuration Manager**, click **Restore From File**, select the .fcb file from the **Configuration Template** folder, and then click **Open**.
- 4. When the **Continue with restore** message appears, click **OK**.
- 5. When the **Restore Complete** message appears, click **OK**.
- 6. Close the Fusion Configuration Manager.
- 7. To start using the system, continue to Powering On the System on page 29.

### **Before You Start**

Before you power on the ClonePix2 instrument and start the software, do the following:

- Verify that the instrument and compressor are plugged in.
- Verify that the correct picking pins are installed in the picking head for the type of cells to be picked.
  - **Tip:** The picking pin type is engraved at the base of each pin. You might need to remove the pin from the head to confirm the pin type.
    - **F1 Picking Pins** (400µm internal diameter; X4961) for suspension cell picking from semi-solid medium.
    - **F2 Picking Pins** (700μm internal diameter; X4962) for adherent cell picking from liquid medium.

Before a Pick Run, picking pins should be cleaned by sonication in a 2% solution of QuClean (K2505) and autoclaved. It is advisable to autoclave the Picking Pin Removal Key (X4948) at the same time.

If the picking pins need to be changed, remove the Picking Head and swap the pins. To do this, click on the Picking Head Management icon, then the Replace Head icon and follow the on-screen instructions.

- Verify that instrument bed is clear of obstructions and loose items.
- Verify that all motor tracks are free of obstruction.
- Verify that there are no obstructions to movement of the picking head.
- Verify that the main instrument axes, XY, are roughly in the center of their respective travel positions. The axes need to be away from their respective end-stops on start up so that they can reference themselves correctly to their home positions.
- Wipe the instrument bed with 70% ethanol using a lint-free cloth.
- Verify that no plates or cassettes are in the stackers.
- Verify that the **Emergency Stop** button on the front panel of the instrument is pulled out.
- Fill the ethanol feed bottle with 70% ethanol and empty the ethanol waste bottle, as needed.
- Separately autoclave the picking feed bottle and cap assembly, then fill the Picking Feed bottle with sterile deionized water and cap the bottle in a sterile tissue culture hood.
- Ensure that your picking waste bottle is empty before continuing.
- Verify that the enclosure front door is closed.
- Wait for approximately 2 minutes after the instrument is powered on before opening the software to ensure that all drives 'home' correctly. See .

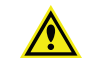

WARNING! For safety reasons the front door interlock should never be interfered with or overridden. If the door is opened at any stage, this triggers the actuator head or germicidal lamp to stop until the door is closed.

#### **Powering On the System**

Before continuing, do as instructed in Before You Start on page 28.

Every time the instrument is used, the three axes sequentially run through their "Initialize drives" routine. This enables the drives to find their respective home positions. The system must complete this routine without interference to ensure that there is no damage to the instrument or its auxiliary equipment.

To power on the system:

- 1. Power on the compressor and ensure compressed air gauge is set to 80 psi (5.5 bar).
- 2. On the front panel of the instrument, push the **Start** button. The **Power On** light illuminates.

**Tip:** If the power to the system does not turn on, make sure that the door is closed and the **Emergency Stop** button is pulled out.

The instrument cycles through various start-up processes indicated on the front indicator panel.

- 3. Power on the computer and wait for it to finish initializing.
- 4. From the computer desktop, double-click on the ClonePix 2 icon.

#### **Obtaining Support**

Molecular Devices is a leading worldwide manufacturer and distributor of analytical instrumentation, software, and reagents. We are committed to the quality of our products and to fully supporting our customers with the highest level of technical service.

Our Support website, www.moleculardevices.com/service-support, has a link to the Knowledge Base, which contains technical notes, software upgrades, safety data sheets, and other resources. If you still need assistance after consulting the Knowledge Base, you can submit a request to Molecular Devices Technical Support.

You can contact your local representative or Molecular Devices Technical Support at 800-635-5577 (North America only) or +1 408-747-1700. In Europe, call +44 (0) 118 944 8000.

Please have your instrument serial number or Work Order number, and your software version number available when you call.

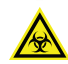

WARNING! BIOHAZARD. It is your responsibility to decontaminate components of the instrument before you return parts to Molecular Devices for repair. Molecular Devices does not accept items that have not been decontaminated where it is applicable to do so. If parts are returned, they must be enclosed in a sealed plastic bag stating that the contents are safe to handle and are not contaminated.

#### **Contact Us**

Phone: 650.322.1360 Web: fortebio.com Email: info@fortebio.com

Visit our website for a current listing of worldwide distributors.

The trademarks used herein are the property of Molecular Devices, LLC or their respective owners. Specifications subject to change without notice. Patents: www.moleculardevices.com/productpatents FOR RESEARCH USE ONLY. NOT FOR USE IN DIAGNOSTIC PROCEDURES ©2019 Molecular Devices, LLC. All rights reserved. 5054890 C

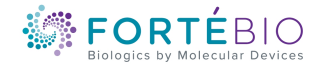